# 治療院物販₀ダイレクト 新規登録方法、概要マニュアル <パソコン版>

治療院物販®ダイレクト

## <パソコン版 P1~P20>

- 1、ログイン画面 P3
- 2、メンバー新規登録 P4,5
- 3、メール確認 P6
- 4、ログイン P7
- 5、ログイン後画面 P8
- 6、アカウント情報 P9
- 7、パスワード変更 P10
- 8、メディア管理、登録 P11, 12
- 9、広告掲載(院内販売) P13~18

バナー広告の取得方法 P15,16

チラシ広告ダウンロード P17, 18

10、友達紹介 P19,20

#### <はじめに>

## ■下記ログインURL 、もしくはQR コードにてログインする。

#### ▼ ログインURL

http://ov-buppan.com/login.php

▼ QR ⊐−ド

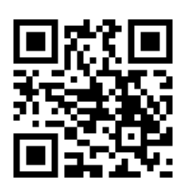

#### 1、ログイン画面

| コグイン メンバー新規登録 広告主新規登録 お問い合わせ                 |                                                 |
|----------------------------------------------|-------------------------------------------------|
| ログイン・新規登録                                    |                                                 |
| ※唐院初販ダイレクトへようこそ、メンバー新規登録を                    | 2 J y                                           |
| メンバー登録がまだの方は、 <u>ごちら</u> から新規メンバー登録を行ってください。 | <u>(X \ \ \ \ \ \ \ \ \ \ \ \ \ \ \ \ \ \ \</u> |
|                                              | パスワード                                           |
|                                              | ※パスワードを忘れた方はこちら                                 |
|                                              | ログイン                                            |
|                                              | 【広告主】                                           |
|                                              | ログインID                                          |
|                                              | パスワード                                           |
|                                              | <u>※パスワードを忘れた方はこちら</u>                          |
|                                              | LØ12                                            |
|                                              |                                                 |

#### 2、メンバー新規登録

| ログイン メンバー新 | 規登録 広告主新規登録 お問い合わせ                              |                             |
|------------|-------------------------------------------------|-----------------------------|
| メンバー新規登録   |                                                 |                             |
| 基本情報       |                                                 |                             |
| 治療院名 ※     | 例 治療院ダイレクト                                      |                             |
| 氏名 ※       | 例 山田太郎                                          |                             |
| メールアドレス ※  | 例 info@ov-buppan.com                            |                             |
| 電話番号 ※     | 例 0724686009                                    |                             |
| FAX番号      |                                                 |                             |
| 住所 ※       | 〒 <u>例 598-005</u> 4<br>例_大阪府」 例 泉佐野市栄町 8-1 メゾ、 | ンドフルール2階                    |
| 振込先口座情報    |                                                 |                             |
| 銀行名 ※      | 例 ダイレクト銀行                                       |                             |
| 支店名 ※      | 例 泉佐野                                           | 样の中に元生こ自身の登録<br>情報を入力して下さい。 |
| 口座種別 ※     | ● 普通 ○ 当座                                       | ※印のみでも可能です。                 |
| 口座番号 ※     | 例 12345678                                      | 入力が全て完了しましたら、               |
| 口座名義 ※     | 例 山田太郎                                          | 「確認画面へ」をクリック。               |
| 確認画面へ      |                                                 |                             |
|            |                                                 |                             |

#### ログイン メンバー新規登録 広告主新規登録 お問い合わせ

| 本情報            |                       |                 |                        |
|----------------|-----------------------|-----------------|------------------------|
| 治療院名           | 治療院物販ダイレ              | クト              |                        |
| 氏名             | 山田太郎                  |                 |                        |
| メールアドレス        | info@ov-buppar        | .com            |                        |
| 電話番号           | 0724686009            | 50-45 etc.      |                        |
| FAX番号          |                       | 宣案内容            | らてこ言語して下さい。<br>ールアドレスは |
| 住所             | 〒598-0054<br>大阪府泉佐野市栄 | 町8-1メゾンドフルール2階  | えのないようお願い致しま           |
| <b>込先口</b> 座情報 |                       |                 |                        |
| 銀行名            | ダイレクト銀行               |                 |                        |
| 支店名            | 泉佐野                   | ,               |                        |
| 口座種別           | 普通                    | 登録内容に間違いがなける    | いば、「登録する」 をクリック。       |
| 口座番号           | 12345678              | 四次いがまえ場合は 「三    | え」 たんけんんし - ホネー 麻子 キレマ |
| 口座名義           | 山田太郎                  | 回避いかのる場合は、「戻さい。 | る」 モタックタレ、 もフ一度入力して    |

| 登録完了後は、こちらの画面になります。<br>ご登録された先生のメールアドレスへ、仮パスワードとログイン情報が届いていますので<br>ご確認下さい。               |
|------------------------------------------------------------------------------------------|
| ログイン メンバー新規登録 広告主新規登録 お問い合わせ                                                             |
| メンバー新規登録が完了しました。<br>入力頂いたメールアドレス宛に登録内容の確認及び仮パスワードをお送りしました。<br>ログイン後、パスワードの変更手続きを行ってください。 |
| Copyright © 治療院物販ダイレクト All Rights Reserved.                                              |

#### 3、メール確認

下記の件名でメールが届いています。 『【治療院物販ダイレクト】メンバー登録が完了しました』

## メール内にメールアドレス(ID)と仮パスワードの記載がありますのでコピーもしくは、紙にメモ書きしておいて下さい。

【治療院物販ダイレクト】メンバー登録が完了しました info@ov-buppan.com

宛先: info@ov-buppan.com;

ご登録ありがとうございます。

下記のログイン情報にて治療院物販ダイレクトのシステムへログインを頂き、治療院での商品販売の広告にご利用下さい。

メールアドレス: <u>info@ov-buppan.com</u> バスワード:5Ad0g81Z

▼ログインURL http://ov-buppan.com/login.php

#### 4、ログイン

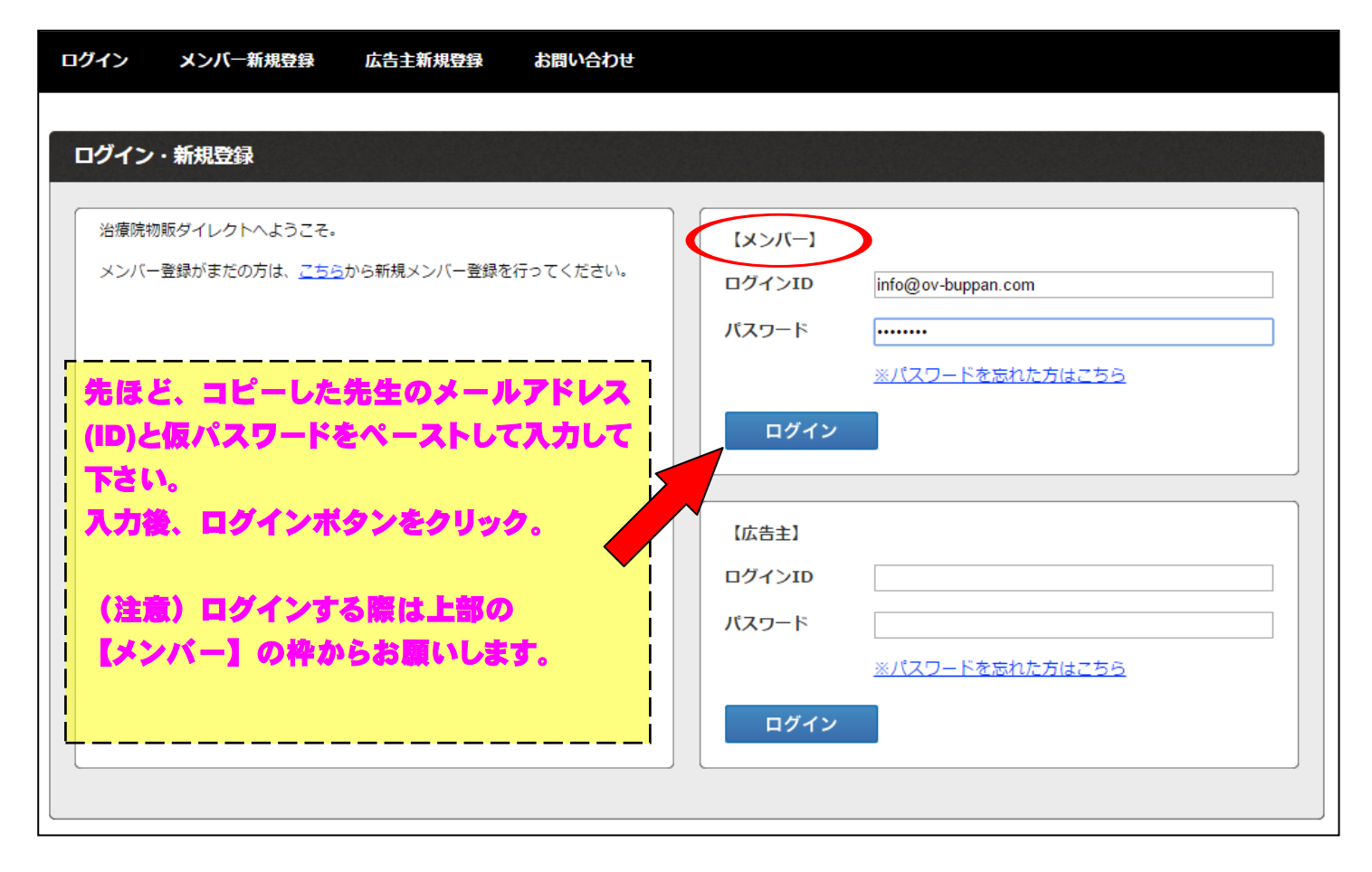

## 5、ログイン後画面

| <b>3</b> 68 <b>3</b> 68 | 院物販   | <b>91</b> 14 | <b>?</b>  } |       | W     | 'elcome 治想 | <b>豪院物販ダイレク</b> | шШ  | 太郎 様 ログア       |
|-------------------------|-------|--------------|-------------|-------|-------|------------|-----------------|-----|----------------|
| 赤一ム                     | メディア智 | <b>雪理</b>    | 広告掲載        | 成果情報  | 報     | 換金         | コンタクト           | アカウ | ウント設定          |
| 课情報                     |       |              |             |       |       |            |                 |     | 状況             |
|                         | imp数  | アクセス数        | クリック報酬      | 発生成果額 | 確定成果額 | その他報酬      | 報酬合計            | 1   | 現在の報酬残高<br>0円  |
| 2017年2月                 | 0 imp | 0件           | 0円          | 0円    | 0円    | 0 円        | 0円              |     |                |
| 2017年1月                 | 0 imp | 0 件          | 0円          | 0 円   | 0円    | 0円         | 0円              | 1   | 未確定報酬残高<br>0 円 |
| 016年12月                 | 0 imp | 0 件          | 0円          | 0円    | 0円    | 0円         | 0円              |     | メディア登録数        |
| 结ちた日ス                   |       |              |             |       |       |            |                 | P   | <u>1件</u>      |
| 祝さて兄る                   |       |              |             |       |       |            |                 |     | <b>メ</b> ッセージ数 |
|                         |       |              |             |       |       |            |                 |     | <u>0件</u>      |
| 週の成果一覧                  | l     |              |             |       |       |            |                 |     |                |
|                         | imp数  | アクセス数        | クリック報酬      | 発生成果額 | 確定成果額 | その他報酬      | 報酬合計            |     |                |
| 2017年2月13日              | 0 imp | 0 件          | 0円          | 0円    | 0円    | 0円         | 0円              |     |                |
| 2017年2月12日              | 0 imp | 0 件          | 0円          | 0 円   | 0円    | 0円         | 0円              |     |                |
| 2017年2月11日              | 0 imp | 0 件          | 0円          | 0円    | 0円    | 0円         | 0円              |     |                |
| 2017年2月10日              | 0 imp | 0 件          | 0円          | 0円    | 0円    | 0円         | 0円              |     |                |
| 2017年2月09日              | 0 imp | 0 件          | 0円          | 0円    | 0円    | 0円         | 0円              |     |                |
| 2017年2月08日              | 0 imp | 0 件          | 0円          | 0 円   | 0円    | 0円         | 0円              |     |                |
|                         |       |              |             |       |       |            |                 |     |                |

### 6、アカウント情報

| <b>≭</b> −Ь | メディア管理           | 広告掲載               | 成果情報          |    | 換金 | コンタクト    | アカウント設定 |    |
|-------------|------------------|--------------------|---------------|----|----|----------|---------|----|
| アカウント情報     | 基本情報編集           | パスワード変更            | システム設定        | 退会 |    |          |         |    |
|             | 1                |                    |               |    |    |          |         |    |
| アカワント情報     | Ŕ                |                    |               |    |    |          |         |    |
|             | 15               | スワード変」             | <b>ミ</b> をクリッ |    |    | ****     |         | 2  |
|             |                  |                    |               |    | l  | 編 集 パスワー | ドシステム設定 | 退会 |
| 基本情報        |                  |                    |               |    |    |          |         |    |
| 治療院名        | 治療院物則            | 反ダイレクト             |               |    |    |          |         |    |
| 氏名          | 山田太郎             |                    |               |    |    |          |         |    |
| メールアドレフ     | ۲ info@ov-       | buppan.com         |               |    |    |          |         |    |
| 電話番号        | 0724686          | 009                |               |    |    |          |         |    |
| FAX番号       |                  |                    |               |    |    |          |         |    |
| 住所          | 〒598-00<br>大阪府泉( | 54<br>5野市栄町8-1メゾンド | フルール2階        |    |    |          |         |    |
| 振込先口座情報     | 報                |                    |               |    |    |          |         |    |
| 銀行名         | ダイレク             | ∖銀行                |               |    |    |          |         |    |
|             |                  |                    |               |    |    |          |         |    |

#### 7、パスワード変更

| アカウント情報 | 基本情報編集          | パスワード変更            | システム設定          | 退会                    |  |
|---------|-----------------|--------------------|-----------------|-----------------------|--|
| パスワードの変 | 更               |                    |                 |                       |  |
| パスワード   |                 |                    |                 |                       |  |
| 新パスワード  | •••••           |                    |                 |                       |  |
| 確認画面へ   | <b>先生</b><br>その | この希望する業<br>)後、「確認画 | がしいパスワ<br>面へ」の青 | ードを入力して<br>のボタンをクリック。 |  |
|         |                 |                    |                 |                       |  |

\_\_\_\_\_

| アカウント情報 | 基本情報編集 | パスワード変更    | システム設定         | 退会                                           |
|---------|--------|------------|----------------|----------------------------------------------|
| パスワードの婆 | 更      |            |                |                                              |
| パスワード   |        |            |                |                                              |
| パスワード   |        |            | するパスワ          |                                              |
| 戻る      | 変更する   | 日津間違       | いなければ<br>っていれば | 、「変更する」のボタンをクリック。<br>、「戻る」のボタンをクリックしてやり直して下さ |
|         |        | <b>N</b> . |                |                                              |

| パスワード                               | の変更完了後                               | し、こちらの  | 画面になりま | <b>5</b> . |    |       |         |  |
|-------------------------------------|--------------------------------------|---------|--------|------------|----|-------|---------|--|
| <b>ホ−</b> ⊿                         | メディア管理                               | 広告掲載    | 成果情報   |            | 換金 | コンタクト | アカウント設定 |  |
| アカウント情報                             | 基本情報編集                               | パスワード変更 | システム設定 | 退会         |    |       |         |  |
| <b>パスワードの</b><br>パスワードの変<br>アカウント情報 | <b>変更</b><br>更が完了しました。<br><u>へ戻る</u> |         |        |            |    |       |         |  |

8、メディア管理、登録

| ログイン             | 後画面の  | ) 「メディ | 「ア管理」  | をクリ   | ック。   |            |                  |      |                                   |       |
|------------------|-------|--------|--------|-------|-------|------------|------------------|------|-----------------------------------|-------|
| <b>E</b> 888     | 院物門   | on.    | ንጉ     |       | W     | /elcome 治療 | <b>復院物販ダイレク∣</b> | 、 山田 | 太郎様                               | ログアウト |
| 赤一ム              | メディア管 | 锂 /    | 広告掲載   | 成果情報  | R     | 換金         | コン <b>タク</b> ト   | ፖታ፣  | ウント設定                             |       |
| 成果情報             |       |        |        |       |       |            |                  |      | 状汤                                | !     |
|                  | imp数  | アクセス数  | クリック報酬 | 発生成果額 | 確定成果額 | その他報酬      | 報酬合計             | 1    | 現在の報酬<br>0 円                      | ⊪残高   |
| 2017年2月          | 0 imp | 0件     | 0円     | 0円    | 0円    | 0円         | 0円               |      | + 10:00 +0                        |       |
| 2017年1月          | 0 imp | 0 件    | 0円     | 0円    | 0円    | 0円         | 0円               | 1    | 木確定報酬<br>0円                       | 残局    |
| 2016年12月         | 0 imp | 0 件    | 0円     | 0円    | 0円    | 0円         | 0円               |      | <b>メ</b> ディア                      | 録数    |
| 続きを見る<br>今週の成果一覧 | i i   |        |        |       |       |            |                  |      | <u>1任</u><br>メッセーミ<br>り <u>0件</u> | 7数    |
|                  | imp数  | アクセス数  | クリック報酬 | 発生成果額 | 確定成果額 | その他報酬      | 報酬合計             |      |                                   |       |
| 2017年2月13日       | 0 imp | 0件     | 0円     | 0円    | 0円    | 0円         | 0円               |      |                                   |       |
| 2017年2月12日       | 0 imp | 0 件    | 0円     | 0円    | 0円    | 0円         | 0円               |      |                                   |       |
| 2017年2月11日       | 0 imp | 0件     | 0円     | 0円    | 0 円   | 0 円        | 0 円              |      |                                   |       |
| 2017年2月10日       | 0 imp | 0 件    | 0 円    | 0円    | 0円    | 0円         | 0円               |      |                                   |       |
| 2017年2月09日       | 0 imp | 0 件    | 0円     | 0円    | 0円    | 0円         | 0 円              |      |                                   |       |
| 2017年2月08日       | 0 imp | 0 件    | 0 円    | 0円    | 0円    | 0円         | 0円               |      |                                   |       |
| 2017年2月07日       | 0 imp | 0 件    | 0円     | 0円    | 0円    | 0円         | 0 円              |      |                                   |       |
| 続きを見る            |       |        |        |       |       |            |                  |      |                                   |       |

| <u></u> #2                                                                                                    | メディア管理    | 広告掲載             | 成果情報     | 換金     | コンタクト | アカウント設定 |   |
|----------------------------------------------------------------------------------------------------|-----------|------------------|----------|--------|-------|---------|---|
| メディア一覧                                                                                                    | メディア登録    |                  |          |        |       |         |   |
| マディマー際                                                                                                    |           | 5450             | 「ア登録」を分  | NU90.  |       |         |   |
|                                                                                                    |           |                  |          |        | _     |         |   |
| المحمد المحمد محمد محمد محمد محمد محمد محمد محمد | <u>7名</u> | <u>メディアカテゴリー</u> | <u> </u> | 対応プラウザ | 承認状態  | Ĕ       |   |
| ☐ <u>院内販</u>                                                                                                    | <u>売</u>  | その他              | その他      | その他    | 承認    | ۲       | × |
| ★ 選択した項                                                                                                    | 目を削除      |                  |          |        |       |         |   |
| 1件(1~1件                                                                                                    | 表示) 1     |                  |          |        |       |         |   |
|                                                                                                    |           |                  |          |        |       |         |   |

| メディア―覧 メディブ      | ア登録                               |                              |  |
|------------------|-----------------------------------|------------------------------|--|
| メディア登録<br>メディア情報 |                                   |                              |  |
| メディア名            |                                   |                              |  |
| メディアURL          |                                   |                              |  |
| メディアカテゴリー        | ▼                                 | 元生こ日芽のメディア<br>(HP、メルマガ、プログ等) |  |
| メディアタイプ          | ○ WEBサイト ○ メルマガ ○ SNS ○ アプリ ○ その他 | をご登録できます。                    |  |
| 対応ブラウザ           | □ PC □ iOS □ Android □ その他        |                              |  |
| メディア説明           |                                   |                              |  |
| 確認画面へ            |                                   |                              |  |

#### 9、広告掲載(院内販売)

| 1912           |       |       |        |       | •     |            | ᆂᄚᄮᇑᇎᄰᇗᆋᆋ  |       |                       |
|----------------|-------|-------|--------|-------|-------|------------|------------|-------|-----------------------|
| <b>9</b> 8 8 8 | 院物販   |       | 96.    |       | v     | /elcome 冶科 | 意院物 取ダイ レク | УГ ШШ |                       |
| <b>ホ</b> —Ь    | メディア  | 管理    | 広告掲載   | 成果情   | 報     | 換金         | コンタクト      | ፖታ    | ウント設定                 |
| 成果情報           |       |       |        |       |       |            |            |       | 状況                    |
|                | imp数  | アクセス数 | クリック報酬 | 発生成果額 | 確定成果額 | その他報酬      | 報酬合計       | 1     | 現在の報酬残高<br>0 円        |
| 2017年2月        | 0 imp | 0件    | 0円     | 0円    | 0円    | 0円         | 0円         |       |                       |
| 2017年1月        | 0 imp | 0件    | 0円     | 0円    | 0円    | 0円         | 0円         | 1     | 木確定報酬残局<br>0 円        |
| 2016年12月       | 0 imp | 0 件   | 0 円    | 0円    | 0円    | 0円         | 0円         |       | メディア登録数               |
| 结ちた日ス          |       |       |        |       |       |            |            | 1     | <u>1件</u>             |
| - RCと兄る        |       |       |        |       |       |            |            |       | メッセージ数<br>・ <u>0件</u> |
| 今週の成果一覧        | i     |       |        |       |       |            |            |       |                       |
|                | imp数  | アクセス数 | クリック報酬 | 発生成果額 | 確定成果額 | その他報酬      | 報酬合計       |       |                       |
| 2017年2月13日     | 0 imp | 0件    | 0 円    | 0円    | 0円    | 0円         | 0円         |       |                       |
| 2017年2月12日     | 0 imp | 0 件   | 0 円    | 0円    | 0円    | 0円         | 0円         |       |                       |
| 2017年2月11日     | 0 imp | 0 件   | 0 円    | 0円    | 0円    | 0円         | 0 円        |       |                       |
| 2017年2月10日     | 0 imp | 0 件   | 0円     | 0円    | 0円    | 0円         | 0円         |       |                       |
| 2017年2月09日     | 0 imp | 0 件   | 0円     | 0円    | 0円    | 0円         | 0円         |       |                       |
| 2017年2月08日     | 0 imp | 0 件   | 0円     | 0円    | 0円    | 0円         | 0円         |       |                       |
| 2017年2月07日     | 0 imp | 0 件   | 0 円    | 0円    | 0円    | 0円         | 0円         |       |                       |
| 続きを見る          |       |       |        |       |       |            |            |       |                       |

| ディア選択 > 【院内)                                                                                                    | 販売】広告一覧                                                                                                    |                                                                                                    |                                                                                                    |                                              |                                                               |                                                  |
|----------------------------------------------------------------------------------------------------|----------------------------------------------------------------------------------------------------|----------------------------------------------------------------------------------------------------|----------------------------------------------------------------------------------------------------|----------------------------------------------|---------------------------------------------------------------|--------------------------------------------------|
|                                                                                                    |                                                                                                    |                                                                                                    |                                                                                                    |                                              |                                                               |                                                  |
| 対応ブラウザ                                                                                                    | PC iOS Android 🗌                                                                                                    | その他                                                                                                    |                                                                                                    |                                              |                                                               |                                                  |
| 広告種別                                                                                                    | 🔲 クリック保証広告 🔲 成果                                                                                                    | 保証広告                                                                                                    |                                                                                                    |                                              |                                                               |                                                  |
|                                                                                                    | 🗆 エンタメ・ゲーム                                                                                                    | 🔲 WEBサービス                                                                                                    | 🗌 インターネット                                                                                                    | - E                                          | EC・物販                                                         |                                                  |
| 広告カテゴリー                                                                                                    | 🔲 健康・美容・ファッション                                                                                                    | 🔲 グルメ・食品                                                                                                    | 🗌 お小遣い・ポイン                                                                                                    | r⊳ ⊡t                                        | 旅行・交通                                                         |                                                  |
|                                                                                                    | 🔲 金融・投資・保険                                                                                                    | ◎ 暮らし・不動産                                                                                                    | 🔲 仕事・学び・資格                                                                                                    | -                                            | ギフト・プレゼン                                                      | ۲                                                |
|                                                                                                    | 🔲 スポーツ・趣味                                                                                                    | □ 結婚・恋愛・出会い                                                                                                  | 🔲 その他                                                                                                    |                                              |                                                               |                                                  |
| 提携承認                                                                                                    | 🗌 自動承認 🔲 手動承認                                                                                                    |                                                                                                    |                                                                                                    |                                              |                                                               |                                                  |
| フリーワード                                                                                                    |                                                                                                    |                                                                                                    |                                                                                                    |                                              |                                                               |                                                  |
| 提携状態                                                                                                    | ● 全ての広告 ● 掲載可能広                                                                                                    | 告のみ                                                                                                    |                                                                                                    |                                              |                                                               |                                                  |
|                                                                                                    |                                                                                                    |                                                                                                    |                                                                                                    |                                              |                                                               |                                                  |
|                                                                                                    | 販売したい商品                                                                                                    | の画像 またけ                                                                                                    |                                                                                                    | 1                                            |                                                               |                                                  |
| ₩ <sup>※</sup><br>8件(1~8件表示) 1                                                                                     | <b>願売したい商品</b>                                                                                                    | <b>の画像、または</b><br><sub>広告カテゴリー</sub>                                                                         | <b>(商品名をクリッ</b><br><sup>対応プラウザ</sup>                                                                            | <b>ク</b> 。<br>クリック単価                         | 成果報酬単価                                                        | <u>提携承</u> 調                                     |
| 1交 来<br>8件(1~8件表示)<br>Atter アライーボ ハイソックス                                                                           | <b>販売したい商品</b><br>広告名<br>アティーボハイソックス                                                                                       | の画像、または<br><u>広告カテゴリー</u><br>EC · 物販                                                                         | <b>該商品名をクリッ</b><br><u>対応プラウザ</u><br>PC/iOS/Android/その他                                                          | <b>ク</b> 。<br>クリック単価<br>0円                   | <u>成果報酬単価</u><br>1,000 円                                      | <u>提携承</u><br>自動承調                               |
| 1次 来<br>8件(1~8件表示)<br>1<br>Aer アティーボ ハイソソクス                                                                        | 取売したい商品   広告名   アティーボ・ハイソックス   アティーボ・ハイソックス (2足組) やすい足をキュッと引き締めしっか ®繊維の特徴である遠赤外線により                                        | の回像、または<br><u>広告カテゴリー</u><br>EC・物販<br>) 520デニールのハイサポー<br>りサポートします。 履きロ・<br>)保温する働きがあります。                     | は<br>南島名をクリッ<br><u> 対応プラウザ</u><br>PC/iOS/Android/その他<br>- ト糸を使用し、足首からふく<br>や、つま先は、くいごみにく                        | <b>クリック単価</b><br>0円<br>くらはぎにかけてで<br>く窮屈感を和らけ | <u>成果報酬単価</u><br>1,000 円<br>の段階著圧設計に、<br>fるソフトな仕様で            | <u>提携承</u><br>自動承記<br>より、む<br>です。光電              |
| 牧 来<br>8件(1~8件表示)<br>1<br>Ale: アティーボ ハイソックス<br>Ale: アティーボ ハイソックス<br>・<br>・<br>・<br>・<br>・<br>・<br>・<br>・<br>・<br>・ | 旅売したい商品       広告名     アティーボノイソックス     アティーボ・ハイソックス     (2足組)     やすい足をキュッと引き締めしっか     ®繊維の特徴である遠赤外線により       バンテージ&ボディクリーム | の回像、または<br><u>広告カテゴリー</u><br>EC・物販<br>) 520デニールのハイサポー<br>やサポートします。履きロ <sup>2</sup><br>P保温する働きがあります。<br>EC・物販 | <b>商品名をクリッ</b><br><u>対応ブラウザ</u><br>PC/iOS/Android/その他<br>- ト糸を使用し、足首からふく<br>や、つま先は、くいごみにく<br>PC/iOS/Android/その他 | <b>クリック単価</b><br>0円<br>く弱屈感を和らけ              | <u>成果報酬単価</u><br>1,000 円<br>の段階著圧設計に、<br>fるソフトな仕様で<br>3,000 円 | <u>提携承</u><br>自動承<br>より、むく<br>す。光電<br>自動承<br>目動承 |

### バナー広告の取得方法

#### <アティーボハイソックスの場合>

| <u>メディア選択</u> > | <u>【院内販売】広告一覧</u> > 広告詳細                                                                                                    |
|-----------------|----------------------------------------------------------------------------------------------------|
| 広告素材<br>一覧      | 「広告業材一覧」をクリック。                                                                                                    |
| 広告情報            |                                                                                                    |
| 表示画像            | Atter 771-# >>>>>>>>>>>>>>>>>>>>>>>>>>>>>>>>>>>>                                                                                                    |
| 広告紹介文           | アティーボ・ハイソックス(2足組) 520デニールのハイサポート糸を使用し、足首からふくらはぎにかけての段階着圧設<br>計により、むくみやすい足をキュッと引き締めしっかりサポートします。 履き口や、つま先は、くいこみにくく窮屈感を<br>和らげるソフトな仕様です。光電子®繊維の特徴である遠赤外線により保温する働きがあります。 |

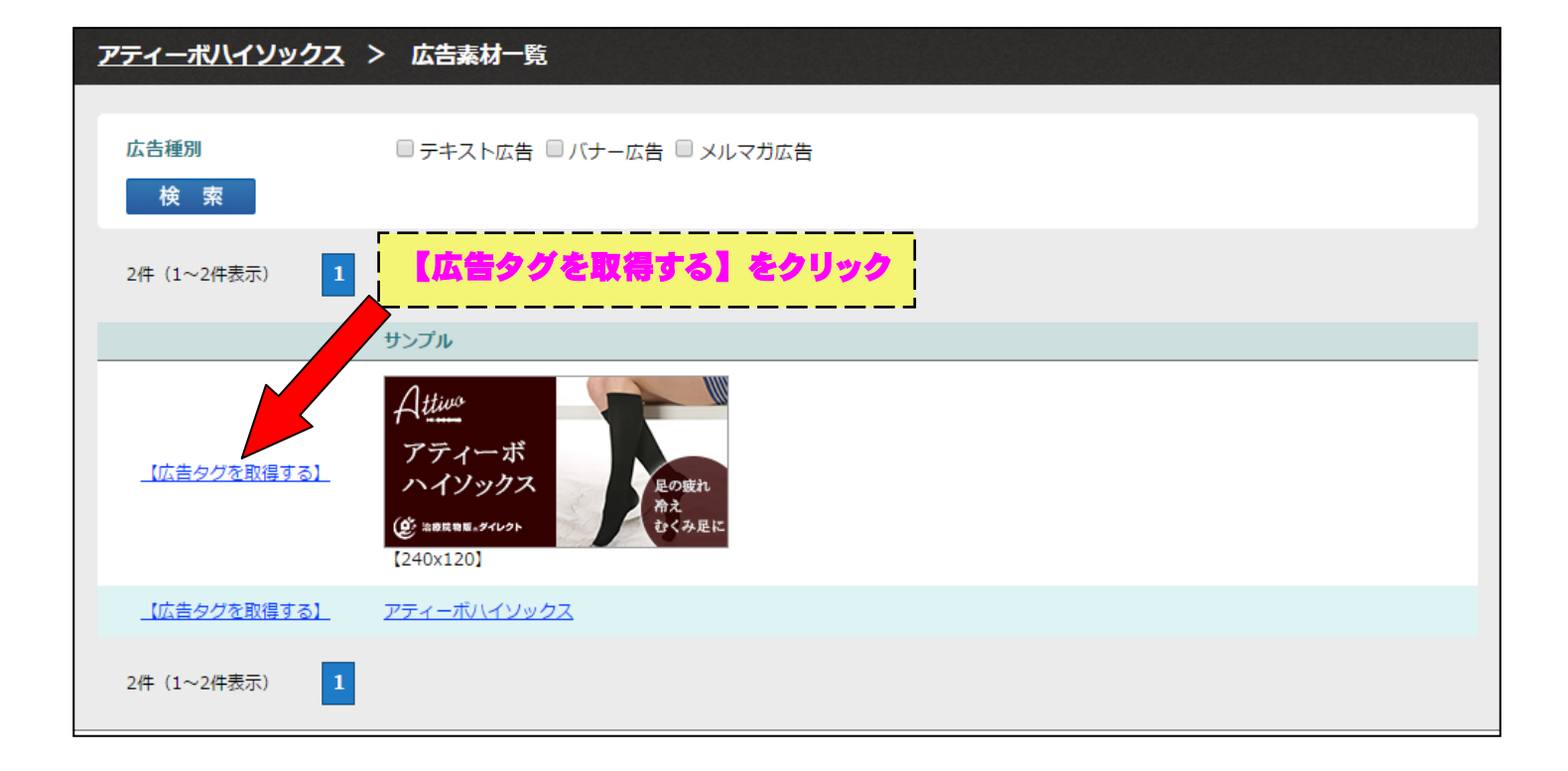

#### 広告タグ

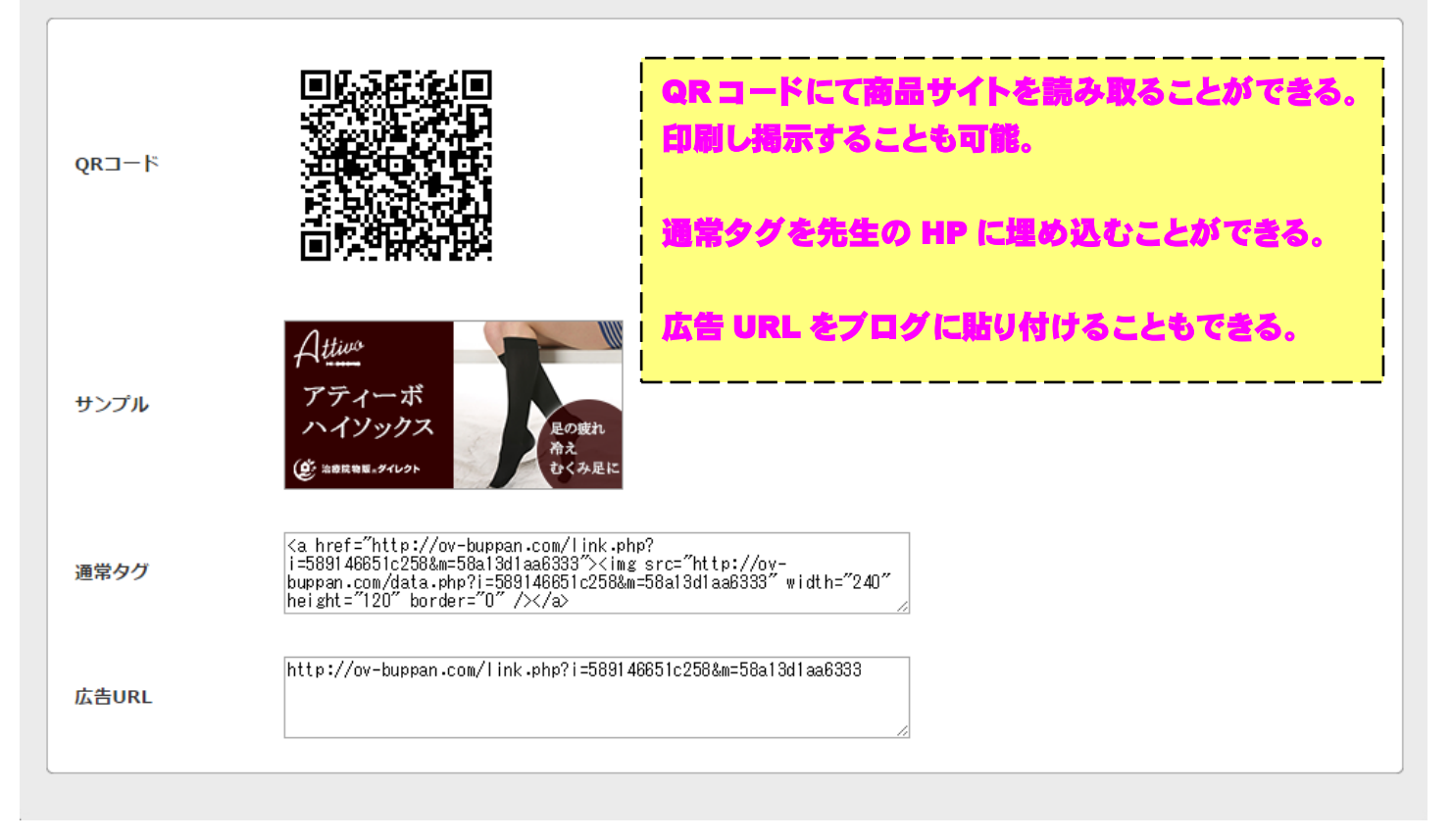

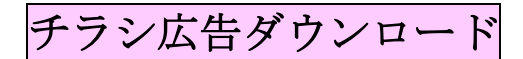

#### ▼2017/05/15 追加

<チラシ広告の取得方法について>

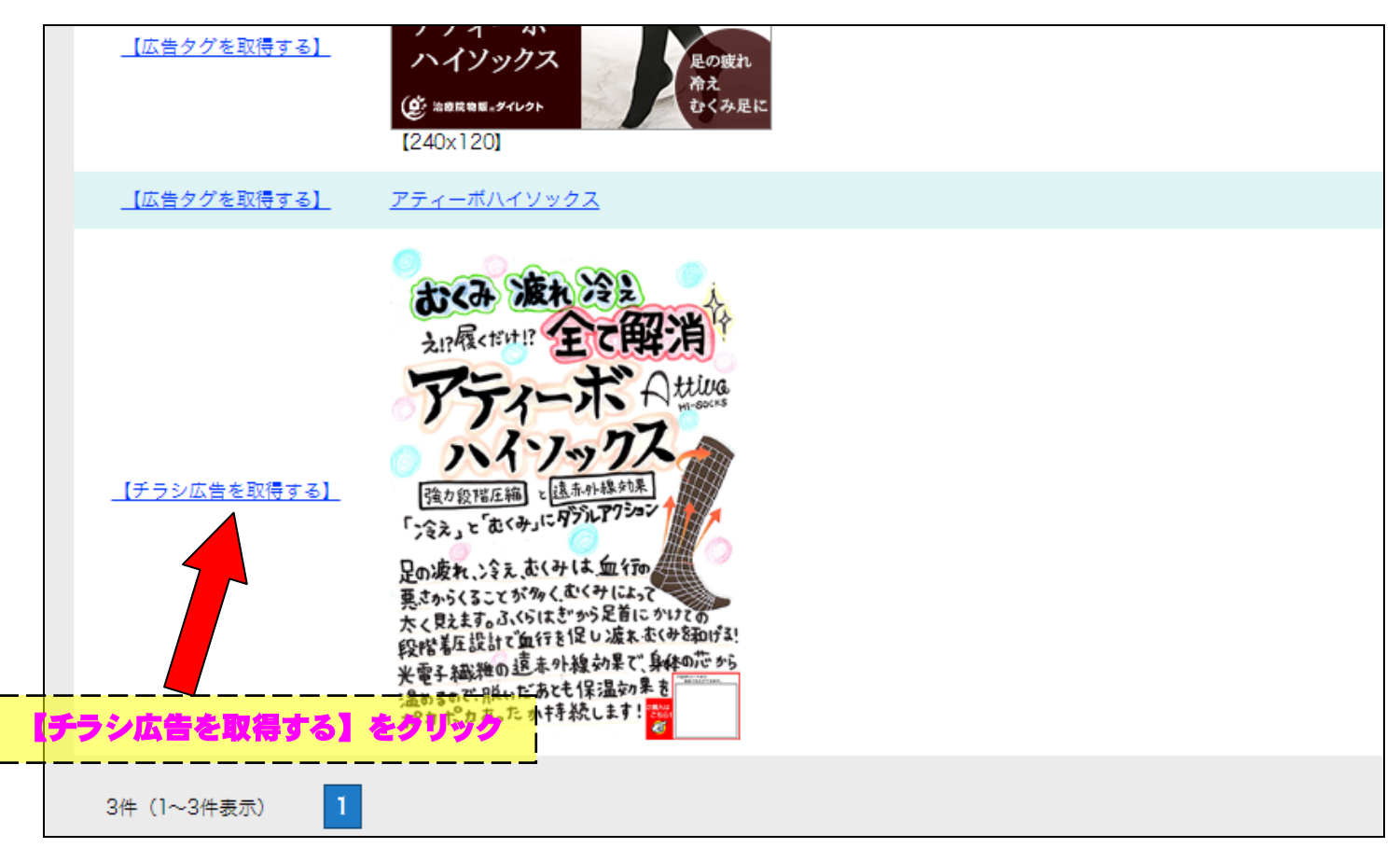

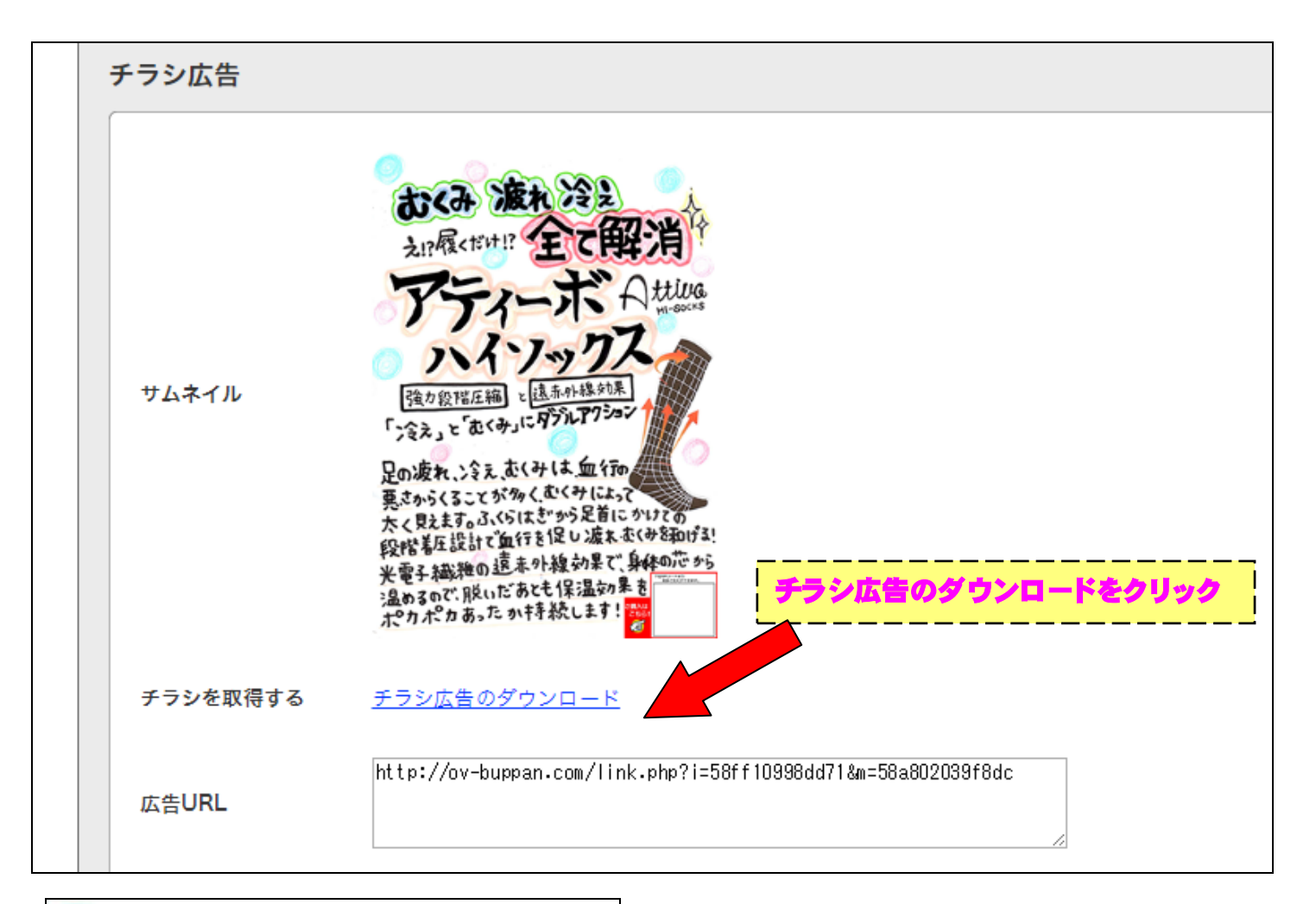

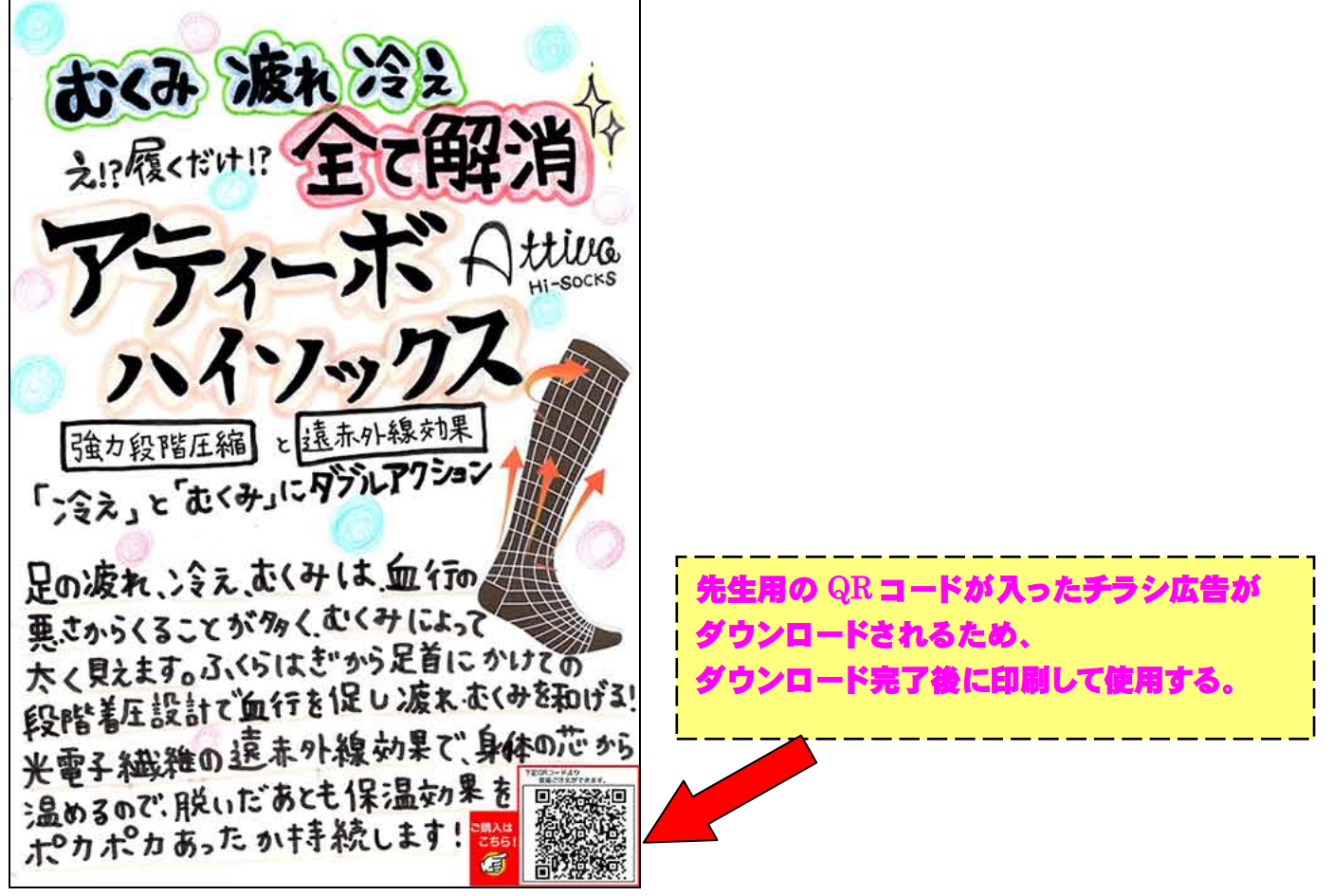

|                | <mark>院物販</mark><br>メディア(<br>imp数 | <ul> <li>予むしく</li> <li>音理</li> <li>アクセス数</li> </ul> | たま掲載          | 成果情報         | ₩<br>报<br>確定成果額 | elcome 治想<br>換金<br>その他報酬 | 复院物販ダイレクト<br>コンタクト<br>報酬合計 | 、山田<br>アカ: | 太郎 様 ログアウト<br>ウント設定<br>状況<br>現在の報酬残高<br>0円 |
|----------------|-----------------------------------|-----------------------------------------------------|---------------|--------------|-----------------|--------------------------|----------------------------|------------|--------------------------------------------|
| 2月             | 0 imp                             | 0 件                                                 | 0円            | 0円           | 0円              | 0 円                      | 0円                         |            | 未確定報酬残高                                    |
| 年1月            | 0 imp                             | 0件                                                  | 0円            | 0円           | 0円              | 0円                       | 0円                         |            | 0 円                                        |
| 5年12月<br>続きを見る | 0 imp                             | 0 件                                                 | 0円            | 0 円          | 0円              | 0円                       | 0 円                        | Ŷ          | メディア登録数<br><u>1件</u>                       |
| 団の成果一覧         | ince #4                           | 7.6477%                                             | 白山山白却孤        | 彩水式用筋        | 连中式用筋           | マの地力部                    | 27프레스 프로                   |            | <u>o件</u>                                  |
| 17年2日13日       | 0 imp                             | アクセス<br>の<br>件                                      | クリック報酬<br>0 円 | 先主成果額<br>0 円 | 唯正成果祖           |                          |                            |            |                                            |
| 17年2月12日       | 0 imp                             | 0件                                                  | 0円            | 0円           | 0円              | 0円                       | 0円                         |            |                                            |
| )17年2月11日      | 0 imp                             | 0 件                                                 | 0円            | 0円           | 0 円             | 0円                       | 0 円                        |            |                                            |
| 017年2月10日      | 0 imp                             | 0 件                                                 | 0円            | 0円           | 0円              | 0円                       | 0 円                        |            |                                            |
| 017年2月09日      | 0 imp                             | 0 件                                                 | 0円            | 0円           | 0円              | 0円                       | 0 円                        |            |                                            |
| 017年2月08日      | 0 imp                             | 0 件                                                 | 0円            | 0円           | 0円              | 0円                       | 0円                         |            |                                            |
|                |                                   |                                                     |               |              |                 |                          |                            |            |                                            |

| ℼ─⅃         | メディア管理    | 広告掲載         | 成果情報      | 換金    | コンタクト  | アカウント設定 |  |
|-------------|-----------|--------------|-----------|-------|--------|---------|--|
| 広告一覧 友達     | 翻介        |              |           |       |        |         |  |
|             |           | 「友達紹介        | 」をクリック。   |       |        |         |  |
| メディア選択      | > 【院内販売】」 | 活一覧          |           |       |        |         |  |
|             |           |              |           |       |        |         |  |
| 対応ブラウザ      | PC        | iOS Android  | □その他      |       |        |         |  |
| 広告種別        |           | リック保証広告 □ 成野 | 具保証広告     |       |        |         |  |
|             |           | ンタメ・ゲーム      | □ WEBサービス | □ インタ | ーネット   | □ EC・物販 |  |
| c++++=-111- | - 健       | 康・美容・ファッション  | 🔲 グルメ・食品  | 🗌 お小遣 | い・ポイント | 🔲 旅行・交通 |  |

## 先生のお友達に友達紹介 URL をお送りすることもできます。 その場合、報酬としてお一人紹介により <u>500 円</u>を先生は受け取ることができます。

| 広告一覧 友達紹介         |                                                               |
|-------------------|---------------------------------------------------------------|
| 友達紹介<br>WEB掲載用紹介U | R L はこちらをお使いください。                                             |
| 友達紹介URL           | http://ov-buppan.com/regist.php?<br>type=user&u=58a13d1a8ae6c |
| 招待メールを送信す         | る方は下記より送信してください。                                              |
| メールアドレス           |                                                               |
| メッセージ             |                                                               |
| 確認画面へ             |                                                               |